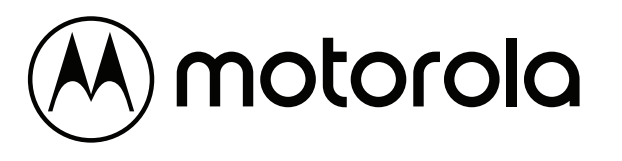

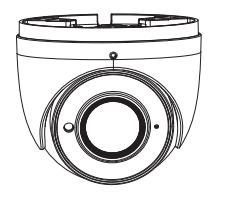

**IP** camera Quick Guide

- Please, read carefully these instructions before operating your camera and save this as reference.
- All examples and images used in this guide are only for reference.
- The content of this guide is subject to changes without previous notice.

## Precautions

- If the product does not work properly, please contact your dealer or the nearest service center. Never attempt to disassemble the camera yourself. Your warranty will be voided if any problems are caused by unauthorized repair or maintenance.
- Handle with care and prevent dropping the camera.
- When the product is mounted on a wall or ceiling, ensure that the device is properly firmly fixed.
- · Prevent touching the lens of the camera.
- If cleaning is necessary, please use a clean cloth to wipe it gently. If the device will not be used for a long time, please cover the lens cap to protect the device from dust.
- Prevent aiming the camera directly to the sun or to verv bright environments.
- Do not place the camera in extremely hot or cold environments (operating temperature is -30°C~60°C). dusty or damp locations.
- Para evitar exceso de calentamiento To avoid increase in heat of product, good ventilation is required.

# 2. Content

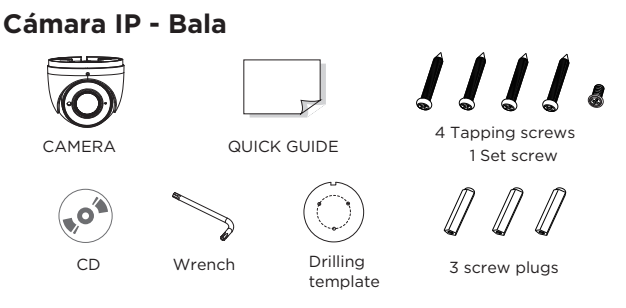

## 3. General Info

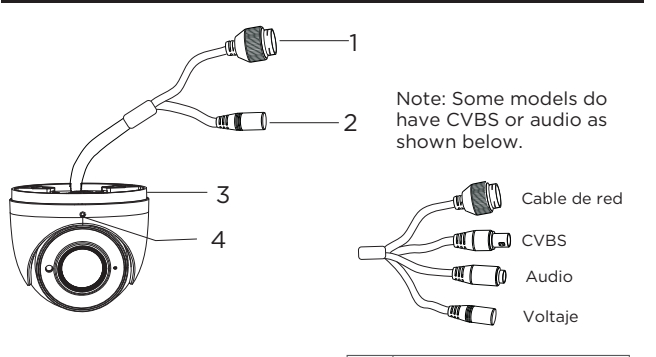

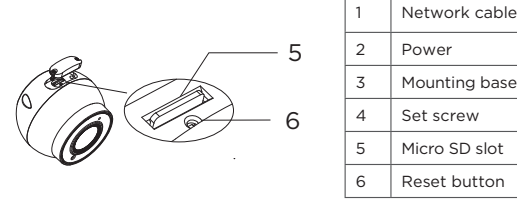

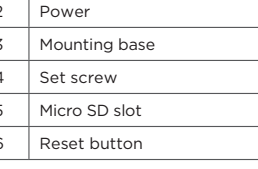

Note: Some models may not have available a micro SD card or Reset button. Please consult your product specification.

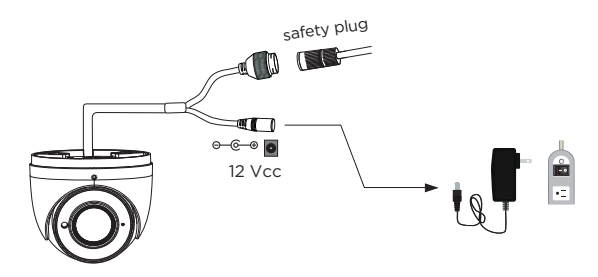

- It is recommended to install the safety plug for outdoor installations.
- The power supply is not required is camera is installed to a PoF device.

### Connecting the network cable

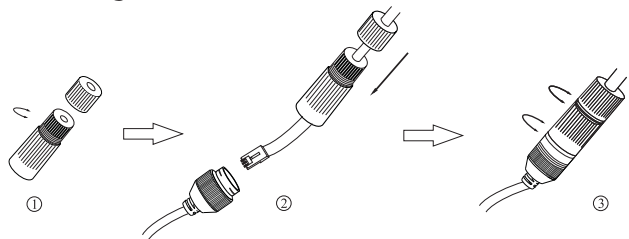

- 1. Remove the connector cap by unscrewing it.
- 2. Run a network cable through the two caps parts and install RJ45 connector to cable and connect both cables together.
- 3. Screw together the cap parts and then screw cap to the camera network connector cable .

## 4. Installation

Verify that the wall or surface where product will be installed is strong enough for the camera.

1. Remove the set screw which fixes the base to camera to remove the dome main body.

2. Remove the side cover of the dome to insert micro sd card if necessary and install the cover back tight and secure.

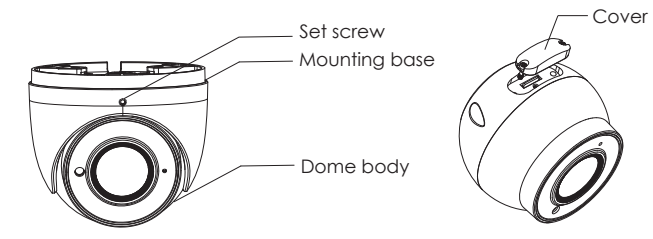

3. Drill the screw holes and the cable hole on the mounting surface using the available drill template.

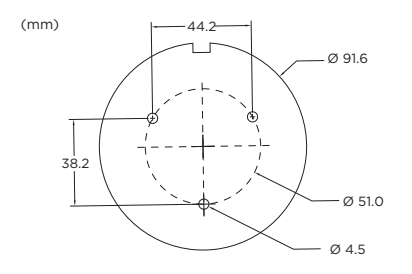

4. Fix base with the screws tight and secure.

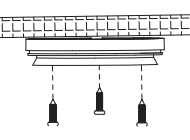

5. Guide the cables through the hole and connect the cables appropriately.

6. Install the dome body to the base and adjust the camera to the desire view angle and best image scene possible. Final step is to tighten the set screw to fix the camera position.

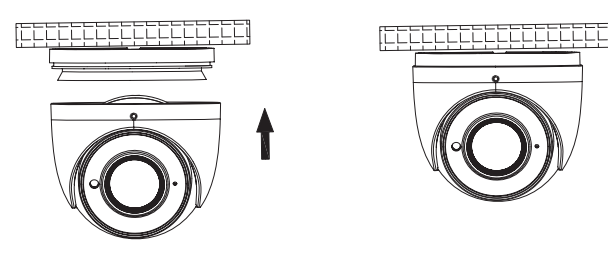

## 5. Network connection

There are two ways to access camera through LAN:

- 1. Access using IPTools App.
- 2. Access through browser, IE. (Explorer)

#### • IP Tools

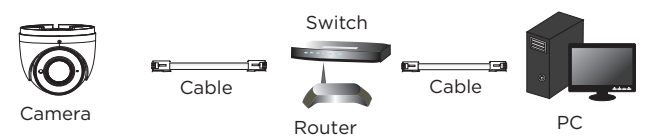

 Make sure that the camera and the PC are well connected via LAN and in the same network.

2. Find the IP-Tool from the CD and then install it in the computer. After that, run the IP-Tool as shown in this section.

|                |                  |               | Device I         | Network S   | earch         |         | -'¤'×                                 |
|----------------|------------------|---------------|------------------|-------------|---------------|---------|---------------------------------------|
| Immediate Refr | esh <del>v</del> |               |                  |             |               |         | About                                 |
| Device Name    | Device Type      | Product Model | IP Address       | Http Port   | Data Port     | Subnet  | Modify Network Parameter              |
| name           | IPC              | unknown       | 192.168.226.201  |             | 9008          | 255.255 | Mac Address CE :98 :23 :75 :35 :22    |
| name           | IPC              | unknown       |                  |             | 9008          | 255,255 | IP Address                            |
| name           | IPC              | unknown       | 192.168.1.3      | 80          | 9008          | 255.255 | Subnet Mask                           |
|                |                  |               |                  |             |               |         | Gateway                               |
|                |                  |               |                  |             |               |         |                                       |
|                |                  |               |                  |             |               |         | then modify the network parameters.   |
|                |                  |               |                  |             |               | _       | <b>`</b>                              |
| <              |                  |               |                  |             |               | >       |                                       |
| Total Device   | : 3              | Local IP Ac   | dress:192.168.1. | 4 Subnet Ma | isk:255.255.2 | 55.0 Ga | teway: 192.168.1.1 DNS : 210.21.196.6 |

3. Modify the IP address. The default IP address of this camera is 192.168.226.201. Click the information of the camera listed in the above table to show the network information on the right hand. Modify the IP address and gateway of the camera and make sure its network address is in the same local network segment as that of the computer. Please modify the IP address of your device according to the practical situation.

| Mac Address |                |
|-------------|----------------|
| IP Address  | 192.168. 1.201 |
| Subnet Mask | 255.255.255.0  |
| Gateway     | 192.168. 1 . 1 |

For example, the IP address of your computer is 192.168.1.4. So the IP address of the camera shall be changed to 192.168.1.X. After modification, please input the password of the administrator and click "Modify" button to modify the setting.

The default password of the administrator is "123456".

4. Double-click the IP address and then the system will pop up the IE browser to connect IP-CAM. After downloading and running the Active X control, input the user name and password in the window to access.

#### • Direct access through PC

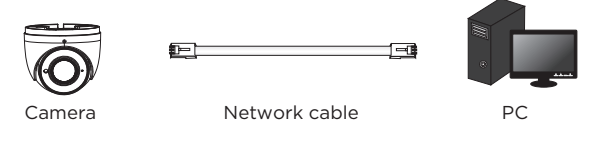

The default network settings are as shown below: IP address: 192.168.226.201 HTTP:80 Subnet Mask: 255.255.255.0 Data Port: 9008 Gateway: 192.168.226.1

You may use the above default settings when you log in the camera for the first time.

1. Set the IP address of the PC and make sure the network segment should be as the same as the default settings of IP-CAM. Open the network and share center. Click "Local Area Connection" to pop up the following window. Select "Properties" and then select Internet protocol according to the actual situation (for example: IPv4). Next, click "Properties" button to set the network of the PC. Open the IE browser and input the default address of IP camera and confirm.

#### **Motorola Limited Warranty**

This Motorola brand Product is produced under license by MDX ELECTRONICS, LLC. Subject to the exclusions below, MDX ELECTRONICS warrants that this Motorola brand product ("Product") will remain free from defects in materials and workmanship under normal consumer usage for 2 years. This Warranty is your exclusive warranty. This Warranty extends only to the first consumer purchaser and is not transferable. MDX ELECTRONICS will at no charge repair or replace any Product that qualifies under this Warranty. We may use functionally equivalent reconditioned, refurbished, or new Products. MOTOROLA and MDX ELECTRONICS are not responsible for defects or damage that result from: (a) improper operation, storage, misuse, abuse, maintenance, alteration, accident or

storage, misuse, abuse, maintenance, alteration, accident or neglect, such as physical damage (cracks, scratches, etc.) to the surface of the product or lens resulting from misuse; (b) subjecting the Product or Accessory to abnormal usage or conditions; (c) service provider alteration of the Product including alteration of the Product's firmware; or (d) other acts which are not the fault of MOTOROLA or MDX ELECTRONICS, are excluded from coverage.

Any implied warranties, including without limitation the implied warranties of merchantability and fitness for a particular purpose, shall be limited to the duration of this limited warranty. This warranty is provided in lieu of all other warranties, express or implied. In no event shall MOTOROLA or MDX ELECTRONICS be liable, whether in contract or tort (including negligence) for damages in excess of the purchase price of the product, or for any indirect, incidental, special or consequential damages of any kind, or loss of revenue or profits, loss of business, loss of information or other financial loss arising out of or in connection with the ability or inability to use the product, to the full extent these damages may be disclaimed by law.

Some jurisdictions do not allow the limitation or exclusion of incidental or consequential damages, or limitation on the length of an implied warranty, so the above limitations or exclusions may not apply to you. This Warranty gives you specific legal rights, and you may also have other rights that vary from one jurisdiction to another.

To obtain support or need of information, doubts or questions, please contact us at:

Tel: 01 800 801 6398 (México)

Tel: +011 52 55 9688-8814 (México, Latin America and Caribe) WhatsApp: +52 155 7657 5586 (México, Latin America, Caribe) Skype: soporte.motorolasecurity Email: soporte@mdx-motorolasecurity.com

9:00AM - 5:00PM CST (Mon-Fri)

Manufactured, distributed or sold by MDX ELECTRONICS, LLC, official licensee for this product. MOTOROLA and the Stylized M Logo are trademarks or registered trademarks of Motorola Trademark Holdings, LLC. and are used under license. All other trademarks are the property of their respective owners. ©2020 Motorola Mobility LLC. All rights reserved.